## راهنمای ایجاد VPN connection جهت اتصال به اینترنت در ویندوز ۷

به منظور اتصال به شبکه ی اینترنت در داخل دانشگاه، باید برنامه ی net که در واقع یک VPN پیش ساخته است را از لینک زیر دانلود نموده و بر روی سیستم خود نصب نمایید.

برنامه VPN برای اتصال به اینترنت

آموزش ساخت کانکشن Vpn در ویندوز ۷

۱– مسیر زیر را طی کنید:

Start / Control panel / Network and sharing center

۲ - در منوی باز شده بر روی set up a new connection or network کلیک کنید

و یا کلیک روی علامت شبکه در قسمت پایین سمت راست مانیتور (Task Bar) و انتخاب گزینه Open network and sharing center

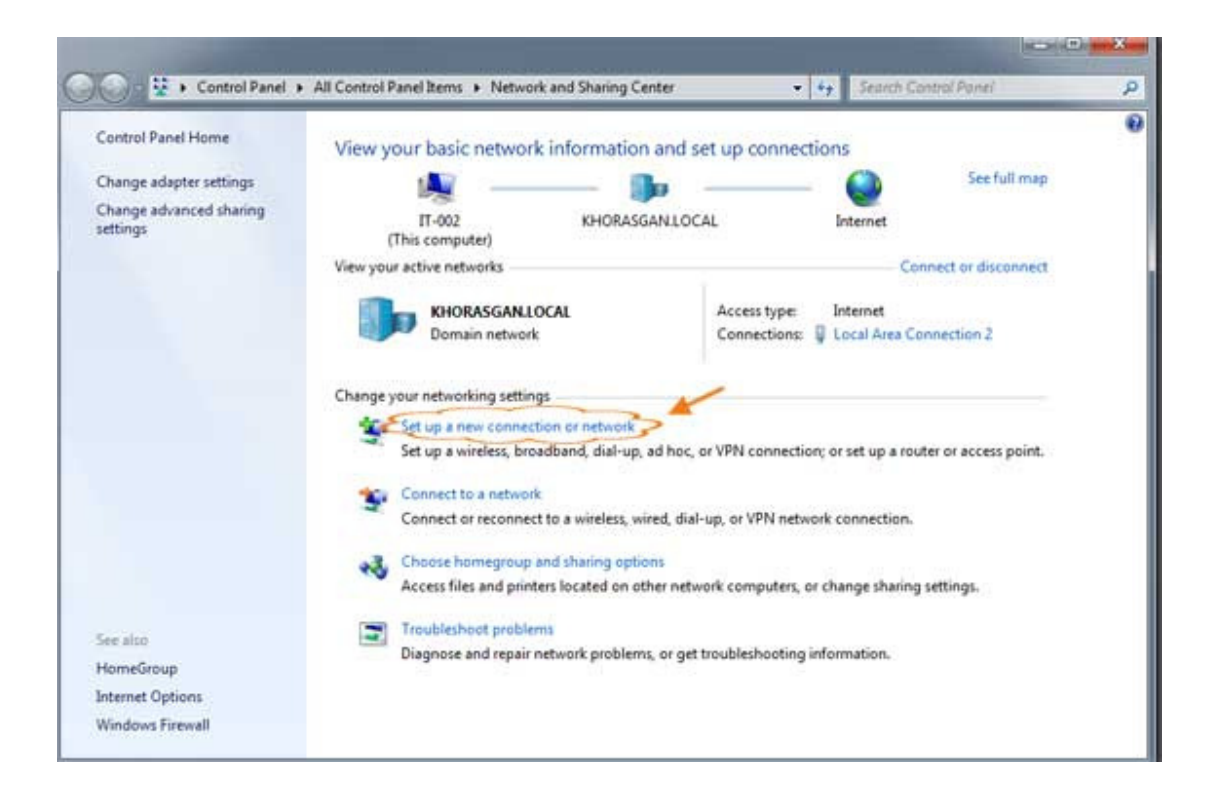

۳ – از منوی محاوره ای باز شده بر روی connect to a workplace کلیک کنید

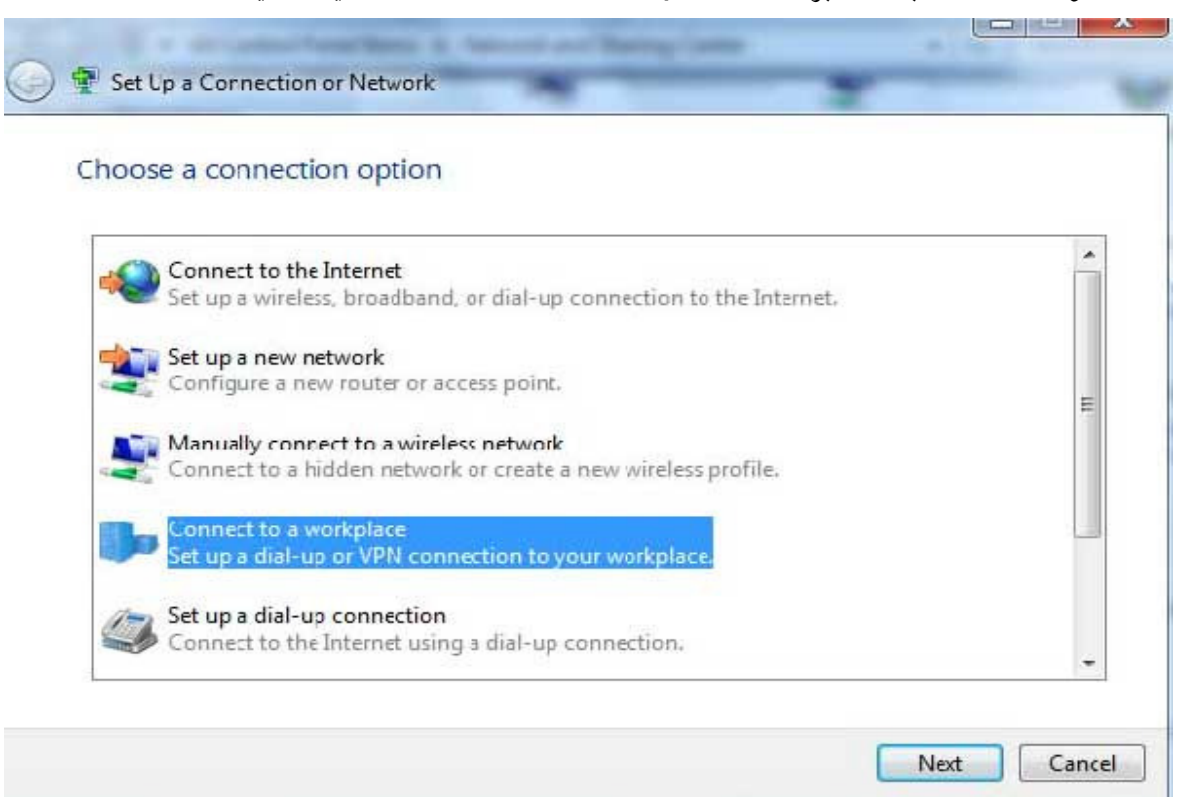

۴- در منوی بعدی بر روی ( Use my internet connection (VPN کلیک کنید

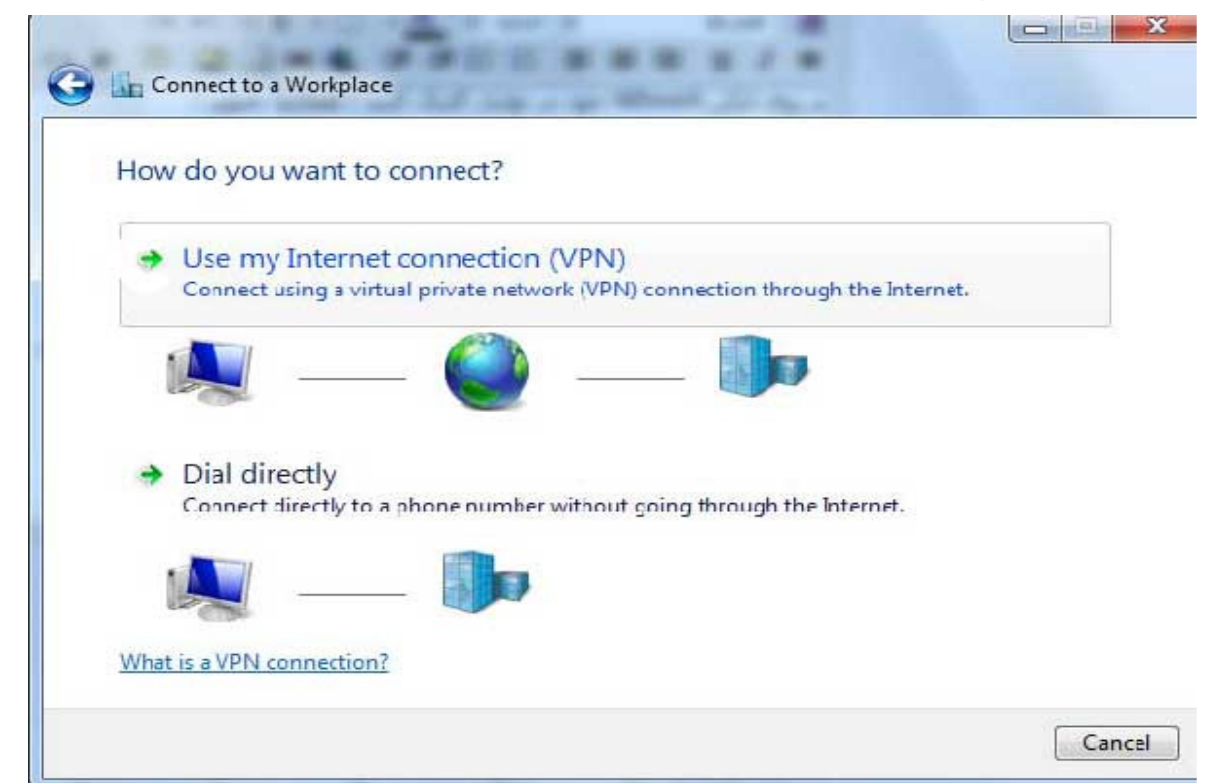

Cancel

- ۵

الف ) در قسمت Internet Address باید شماره آی پی ۱۶۸.۲۲۰.۲۰۰ را وارد کنید ب) در قسمت Destination name باید نام مورد نظر کانکشن خود را وارد کنید

| ، تصوير : | انند | هما |
|-----------|------|-----|
|-----------|------|-----|

| Type the Internet a     | ddress to connect to                         |                  |
|-------------------------|----------------------------------------------|------------------|
| Your network administra | tor can give you this address.               |                  |
| Internet address        | 191.22.24                                    |                  |
| Destination name:       | VPN Connection                               |                  |
| Use a smart card        |                                              |                  |
| 🚱 📃 Allow other peop    | ole to use this connection                   |                  |
| This option allow       | s aryone with access to this computer to use | this connection. |
| Don't connect n         | ow: just set it up so I can connect later    |                  |

در منوی بعدی آن باید بر روی گزینه I'll set up an Internet Connection later کلیک کنید

۶- در این بخش باید نام کاربری و رمز عبور خود را وارد نمایید

الف ) در قسمت User name نام کاربری خود را وارد کنید ب ) در قسمت Password رمز عبور کانکشن خود را وارد کنید . ج ) با انتخاب چک باکس show Characters کلمات یا اعداد رمز عبور شما نمایان می شوند د ) با انتخاب چک باکس password Remember this کلمه عبور شما ذخیره می شود و در هر بار ورود به کانکشن رمز عبور شما در جای خود باقی است و نیازی به وارد کردن مجدد آن نیست

در آخر بر روی create کلیک کنید

| Connect to a Workpla | ce              |             |
|----------------------|-----------------|-------------|
| Type your user nam   | ie and password |             |
| User name:           |                 |             |
| Password:            | ******          |             |
|                      | Show characters |             |
| Domain (optional):   |                 |             |
|                      |                 |             |
|                      |                 |             |
|                      |                 |             |
|                      |                 |             |
|                      |                 | Connect Can |

در صورتی که کانکشن شما با موفقیت ایجاد شود با تصویر زیر رو به رو خواهید شد :

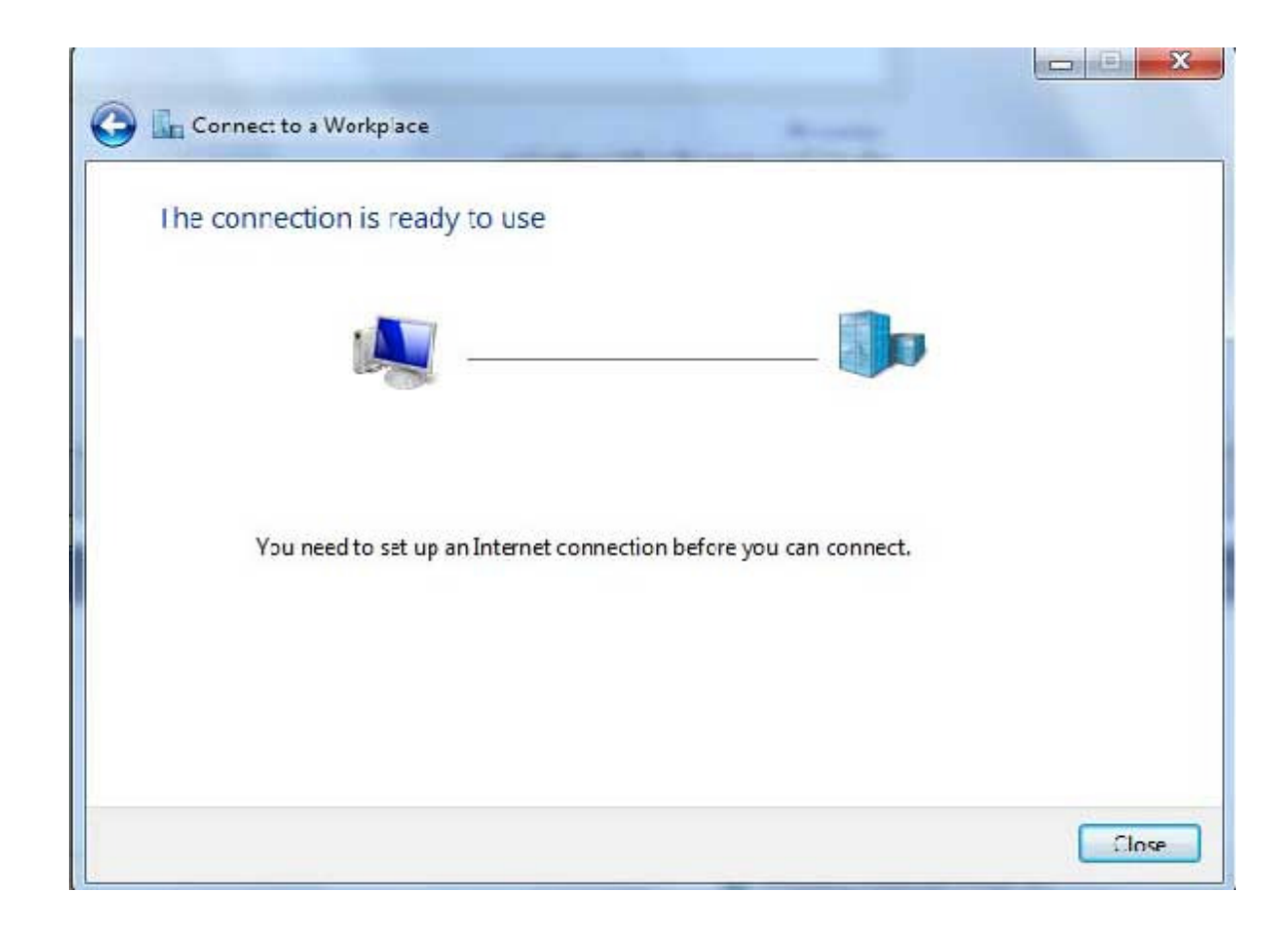

حال بر روی close کلیک کنید

اکنون برای کانکت کردن VPN خود دو مرتبه بر روی آیکن شبکه در تولبار کلیک کنید

شما متوجه می شوید که نام VPN شما به لیست اضافه شده است ! با کلیک بر روی آن گزینه Connect در پایین آن ظاهر می شود ! با کلیک بر روی Connect ، کانکشن VPN شما باز خواهد شد ! و دو مرتبه با کلیک بر روی گزینه Connect اتصال به IP مورد نظر شما برقرار خواهد شد

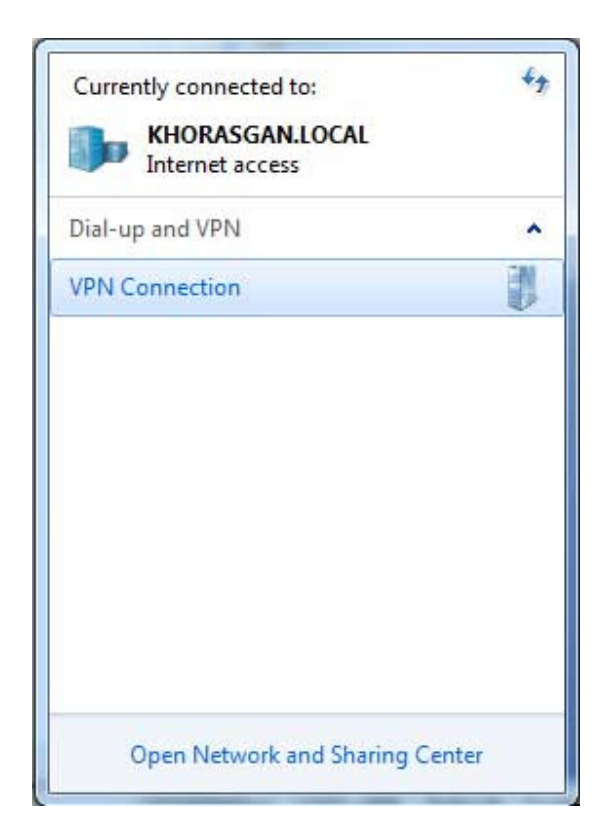

| Seconnect                        | X                                                                        |
|----------------------------------|--------------------------------------------------------------------------|
|                                  |                                                                          |
| User name:                       |                                                                          |
| Password:                        | [To change the saved password, click here]                               |
| Domain:                          |                                                                          |
| Save this u<br>Me only<br>Anyone | ser name and password for the following users:<br>who uses this computer |
| Connect                          | Cancel Properties Help                                                   |

زمانی که اتصال connection ساخته شد روی Properties کلیک کرده در پنجره باز شده قسمت Security را انتخاب نمایید. در قسمت Data encryption را انتخاب نمایید. مطابق با شکل زیر عمل نمایید:

| General Options                                               | Security                                    | Networking                       | Sharing               |              |
|---------------------------------------------------------------|---------------------------------------------|----------------------------------|-----------------------|--------------|
| Type of VPN:                                                  |                                             |                                  |                       |              |
| Automatic                                                     |                                             |                                  |                       |              |
| Data encryption:                                              |                                             |                                  | Advand                | ced settings |
| No encryption a                                               | llowed (serv                                | er will disconn                  | ect if it requi       | res encry    |
| Authentication                                                |                                             |                                  |                       |              |
| O Use Extens                                                  | ible Authenti                               | ication Protoc                   | ol (EAP)              |              |
|                                                               |                                             |                                  |                       | -            |
|                                                               |                                             |                                  | Pr                    | operties     |
| <ul> <li>Allow these<br/>EAP-MSCH<br/>any of these</li> </ul> | protocols<br>IAPv2 will be<br>e protocols f | e used for IKE<br>or other VPN t | v2 VPN type<br>types. | . Select     |
| Unencry                                                       | pted passwo                                 | ord (PAP)                        |                       |              |
| Challeng                                                      | e Handshak                                  | e Authenticat                    | ion Protocol          | (CHAP)       |
| Microsof                                                      | t CHAP Vers                                 | sion 2 (MS-CH                    | AP v2)                |              |
| Auto<br>pass                                                  | matically use<br>word (and d                | e my Windows<br>omain, if any)   | logon name            | and          |
|                                                               |                                             |                                  |                       |              |

| 17 | Registering your computer on the network |
|----|------------------------------------------|
| -1 |                                          |
|    |                                          |
|    | Cancel                                   |

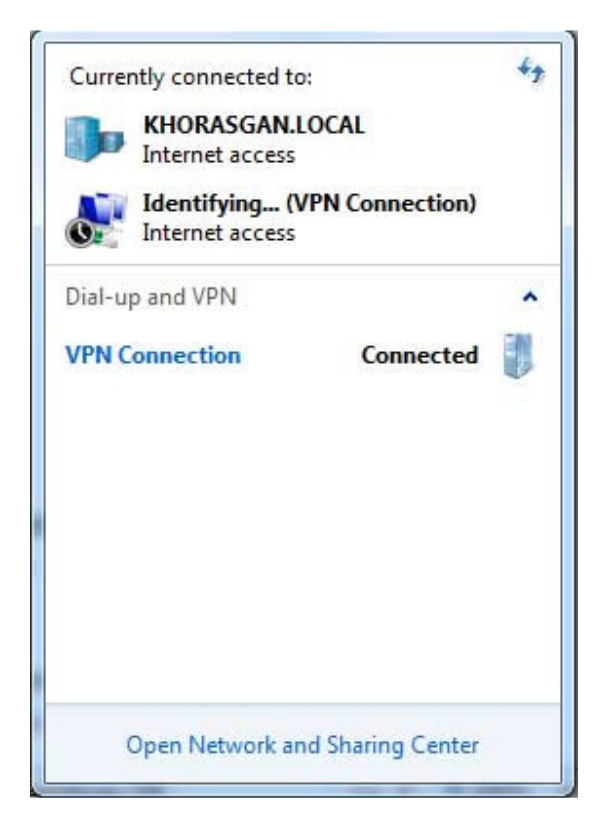